## Guide to creating a PowerPoint presentation with audio (Mac) and uploading to Moodle

This is a guide to creating an audio enhanced PowerPoint presentation using the Mac version. The PowerPoint programme is available free to Lancaster University students as part of the Office 365 Suite of Office products. Office 365 is available at: <a href="http://www.lancaster.ac.uk/office365">www.lancaster.ac.uk/office365</a>

This guide assumes you have already created a non-audio PowerPoint presentation and now wish to add audio.

Please note a dummy PowerPoint presentation has been created for the purposes of this guide.

## To add audio to a Presentation (Mac)

1. It is good practice to make a copy of your presentation and always use a copy to create an audio version. This means you if you are unhappy with your audio version you can make another copy from your master version to make another audio recording with. Click 'File,' on your master, then 'Save As' and chose a new presentation name.

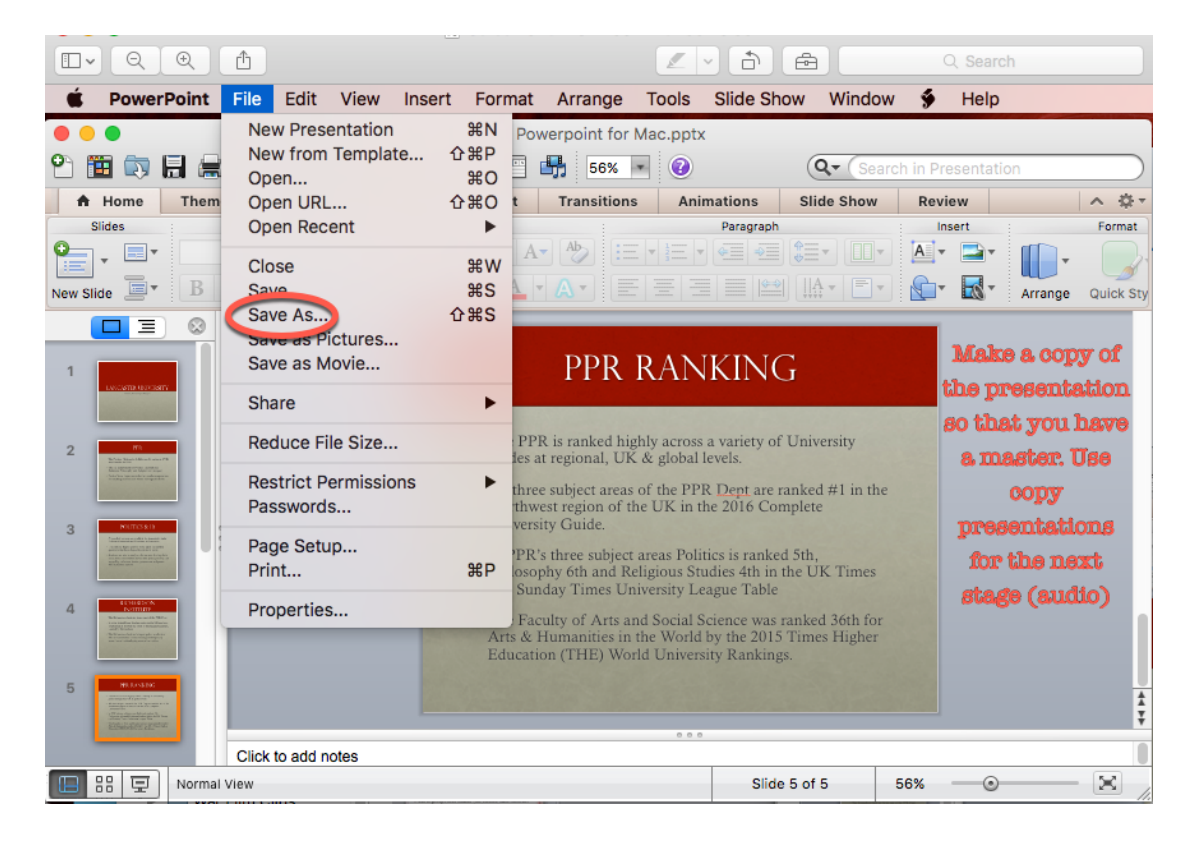

2. With your copy presentation open you are now ready to add audio. First, check your microphone is working. To do this click on the Apple icon of your system toolbar and select 'System Preferences'.

| □• ♀ € ੈ                | -                                                                                                    | L                    |                    | Q Searc | h                |  |
|-------------------------|----------------------------------------------------------------------------------------------------|----------------------|--------------------|---------|------------------|--|
| C Finder File Edit View | Go Window Help                                                                                                    |                      |                    |         |                  |  |
| About This Mac          | Po                                                                                                    | werpoint for Mac.ppt | (                  |         | 1                |  |
| System Preferences      | 🔗 🖄 🕈 🕅 🖬 🚮 56% 🔹 🛞 🔍 🔍 Search in Presentation                                                                                                    |                      |                    |         |                  |  |
| App Store 3 updates     | Charts SmartArt                                                                                                    | Transitions Ani      | mations Slide Show | Review  | ^ ¢              |  |
| Recent Items            | Font                                                                                                    | ) (Ab.) (a           | Paragraph          | Insert  | Format           |  |
| Force Quit Finder て企業も  | $\mathbf{v}$ $\mathbf{v}$ $\mathbf{A}^{\mathbf{A}}$ $\mathbf{A}$ $\mathbf{A}^{\mathbf{A}}$ $\mathbf{A}^{\mathbf{A}}$ $\mathbf{A}^{\mathbf{A}}$ $\mathbf{A}^{\mathbf{A}}$ $\mathbf{A}^{\mathbf{A}}$ |                      |                    |         | Arrange Ouick S  |  |
| Sleep                   |                                                                                                    | 100 ] [(             |                    |         | Arrange Quick St |  |
| Restart<br>Shut Down    |                                                                                                    | PPR RAN              | iking              |         | ليرمريها         |  |

3. Click on the 'Sound' icon.

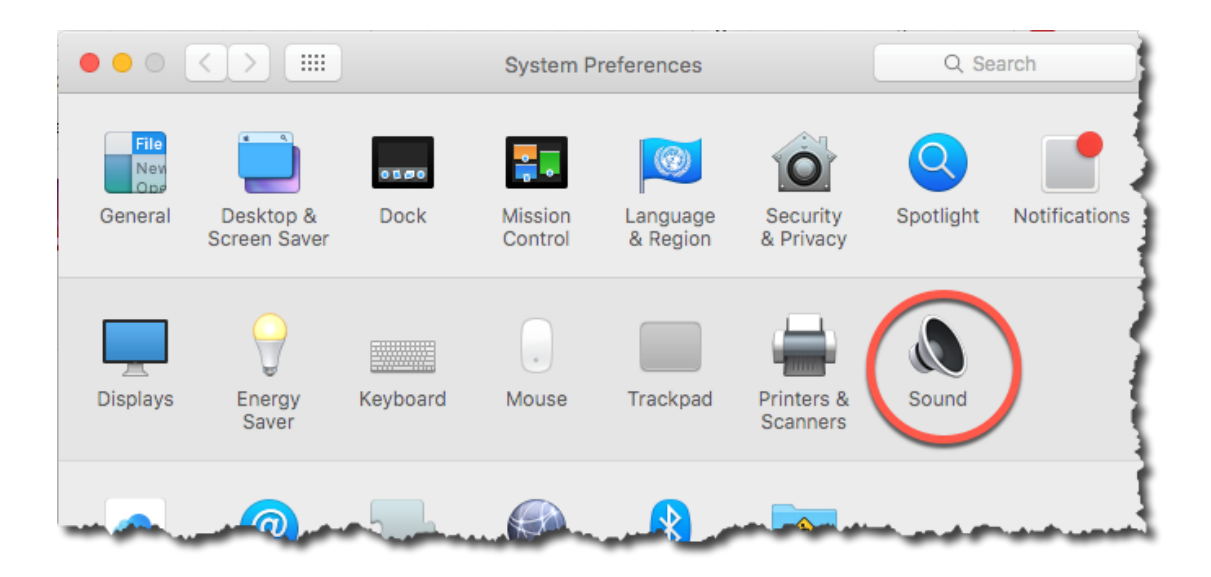

4. In the Sound window click the 'Input' button (a) to reveal the number of sound devices your computer has installed. Select the device you wish to use for recording from the list (b). This computer has an external microphone plugged into a USB port. Most laptops have an inbuilt microphone. Ensure the volume is set to an appropriate level by sliding the control on input volume (c) and test it by speaking. The bars of the 'Input level' respond to your voice.

|                                                            | Sound                      | Q. Search |
|------------------------------------------------------------|----------------------------|-----------|
| Select a device for sound inp                              | Sound Effects Output Input | (8.)      |
| Name<br>Line In<br>Soundflower (2ch)<br>Soundflower (64ch) | Type<br>Audio line-in port |           |
| USB PnP Sound Device                                       | USB                        |           |
| Settings for the selected devic                            | e:                         |           |
| Input volume:                                              | Q Q.                       | (6)       |
| Input level:                                               |                            |           |
|                                                            |                            | ?         |
| Output volume:                                             | ✓ Show volume in menu bar  | Mute      |

5. Close the Sound and System Preferences Windows once you have checked the microphone is working and return to your copy PowerPoint presentation. Choose and click on the 'Slide Show' tab on the top bar of PowerPoint.

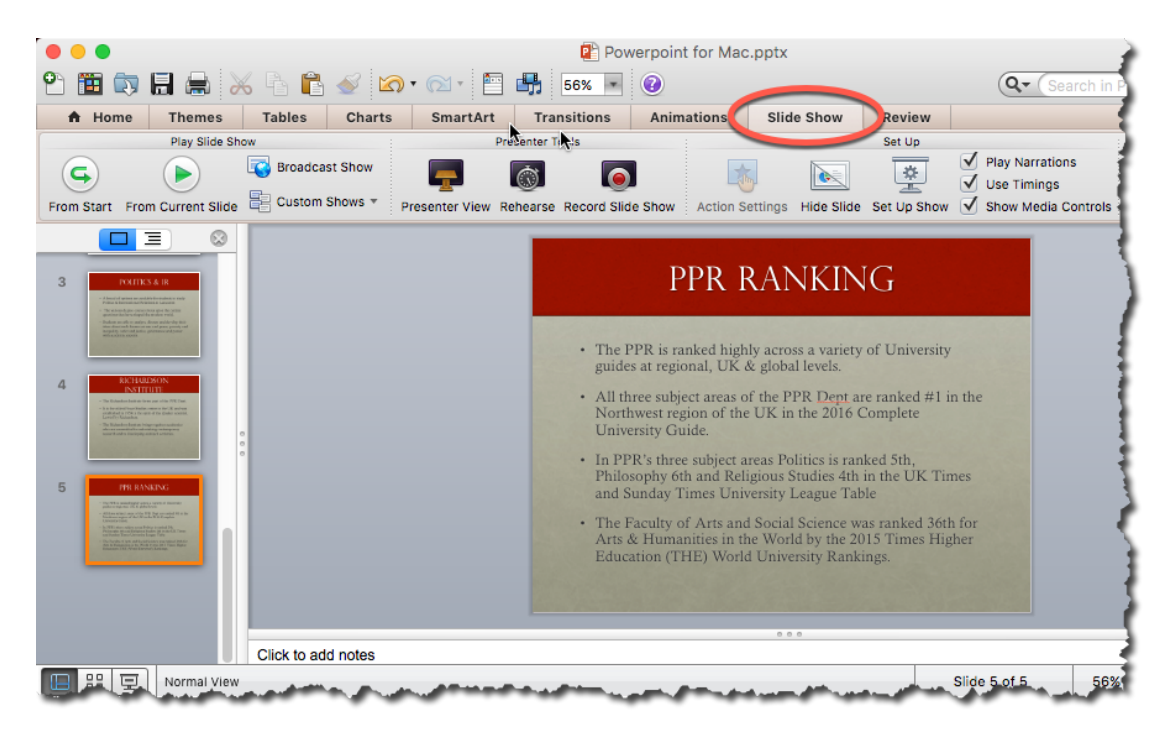

- 6. You now need to prepare for what you want to narrate. You may wish to make notes or write out exactly what you want to say. The recordings work on a slide-by-slide basis so you need to prepare for each slide.
- 7. Once you are ready ensure you are at the start of the presentation. Prepare to click the record button. Be aware the voice recording will start IMMEDIATELY.

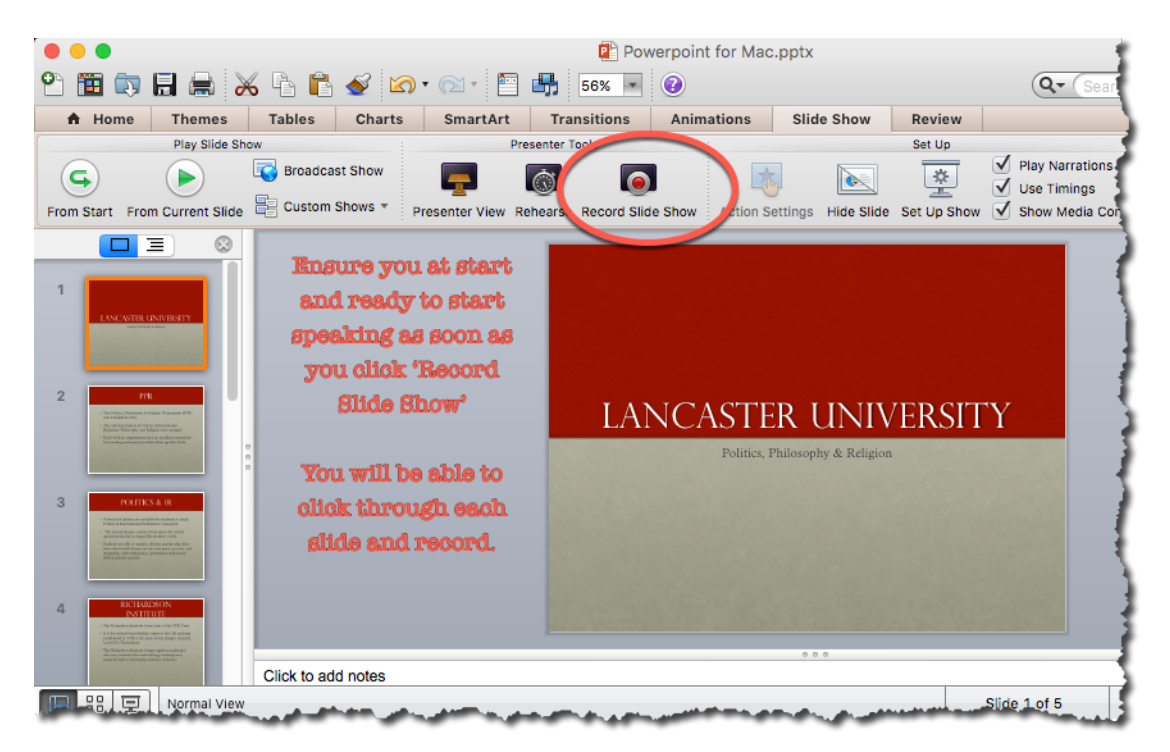

8. When you click 'Record Slide Show' you will be presented with the slide and a countdown of the seconds/minutes of your recording. When you have finished recording for the slide, click the right hand arrow to advance to the next slide.

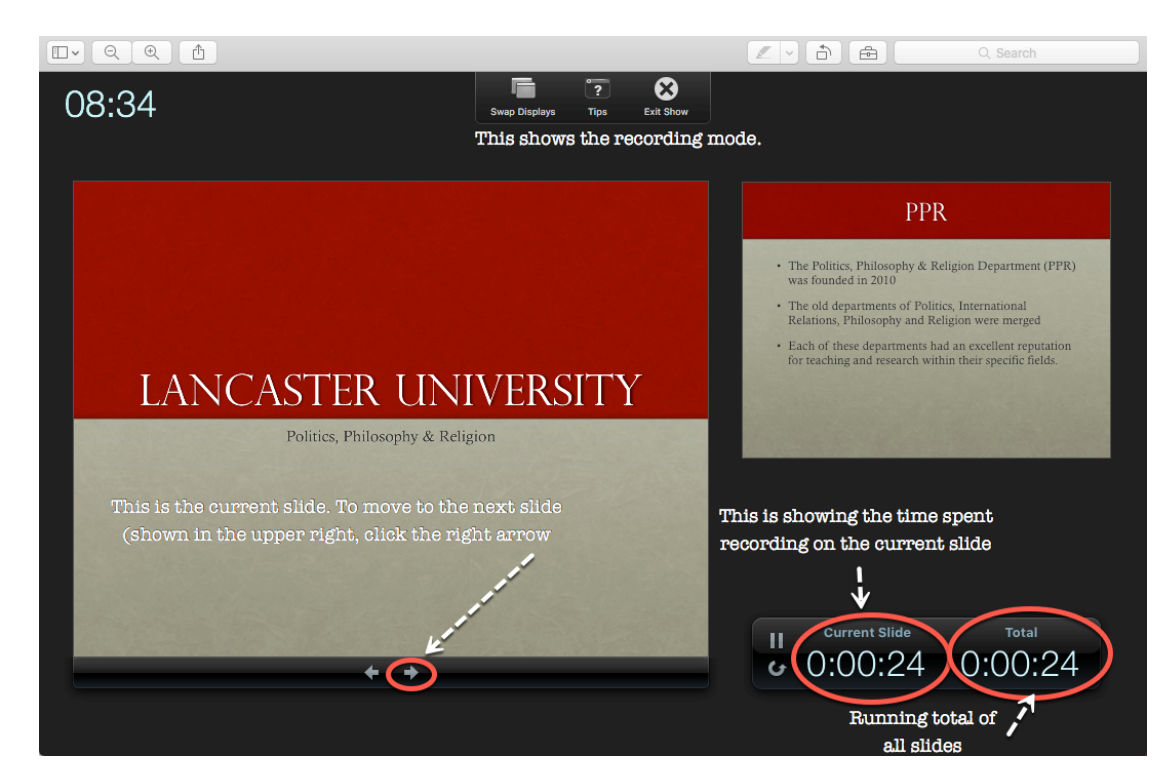

9. When you have completed your recording, click 'Exit Show' at the top of the screen.

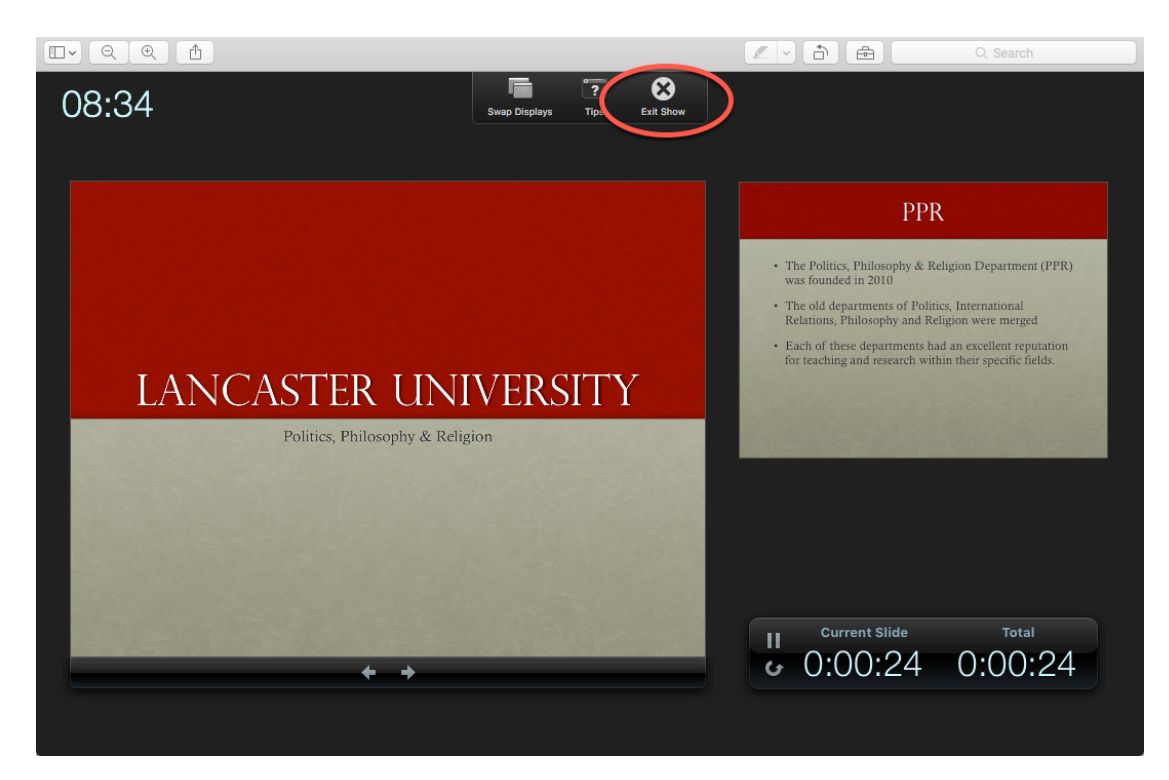

10. You will be prompted by a pop-up window that asks if you want to save your slides timings. Click yes and you will save your narration.

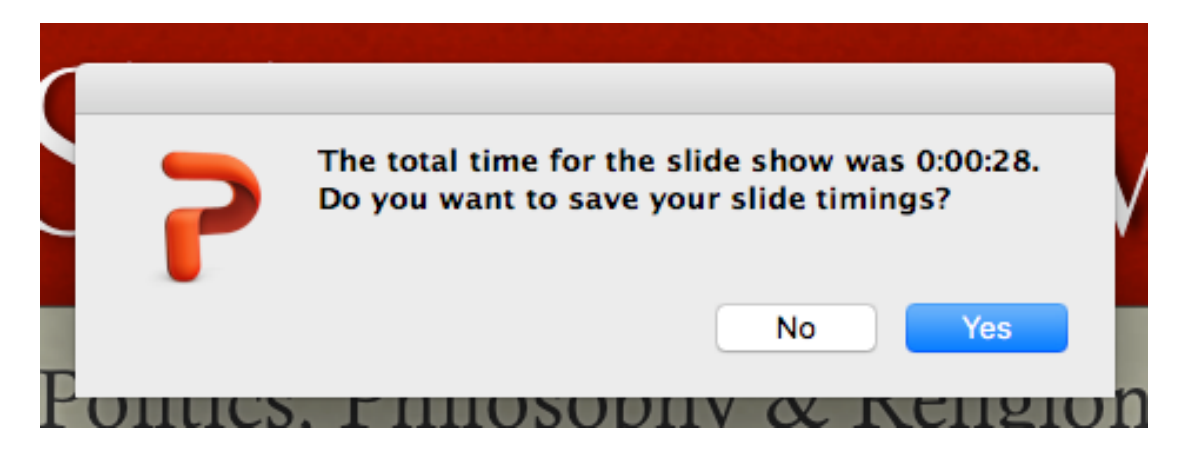

11. Your presentation will now have audio attached the slides. This is indicated by a speaker icon in the bottom right-hand corner. (See screen shot below(a))

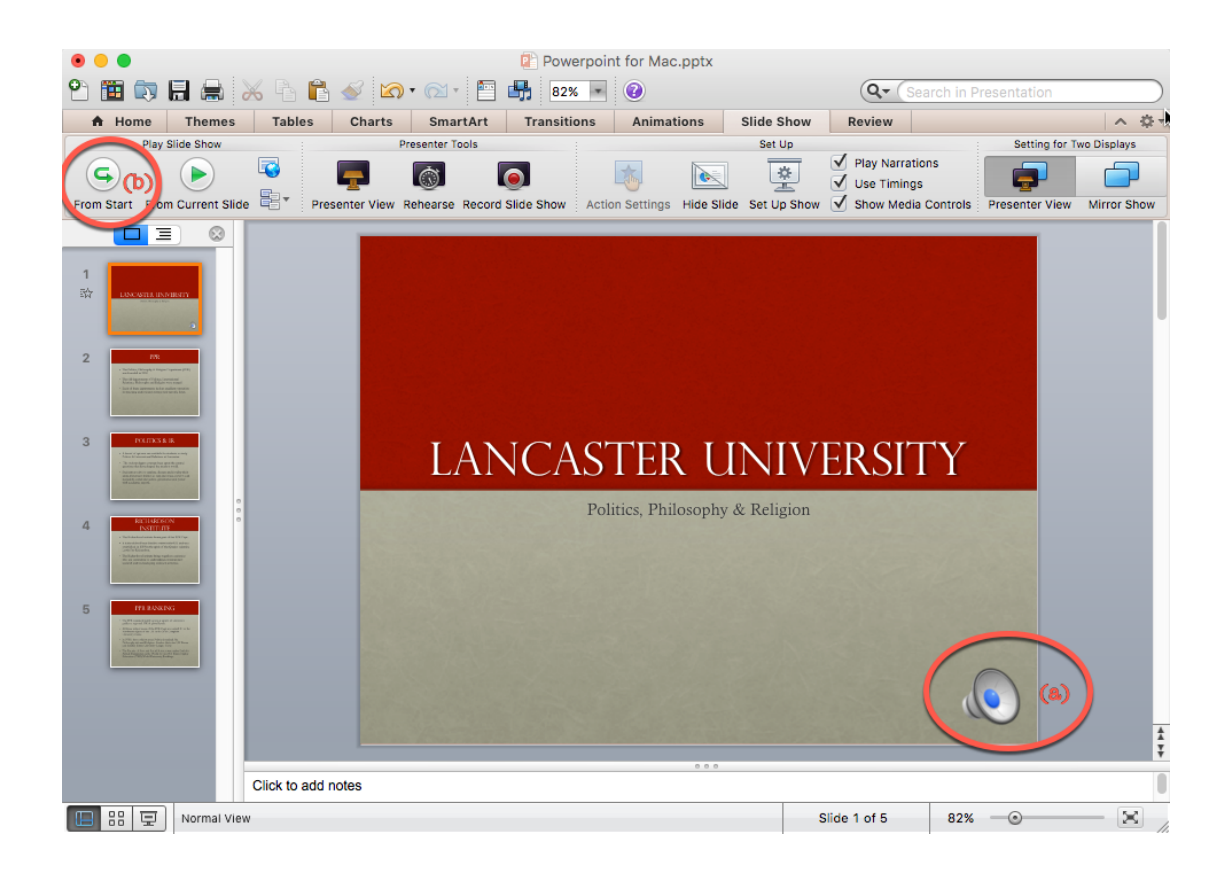

12. You can now play your narrated presentation by clicking the 'From Start button' (b) (see the above screenshot)

13. You now need to automate the slide transitions. Under the 'Slide Show' tab there is a lower tab called "Set Up Show." (c.) Click this and a drop down box appears. Ensure the "Using timings, if present" (d.) is set. (The presentation will use the narration timings you recorded as the points to advance slides.)

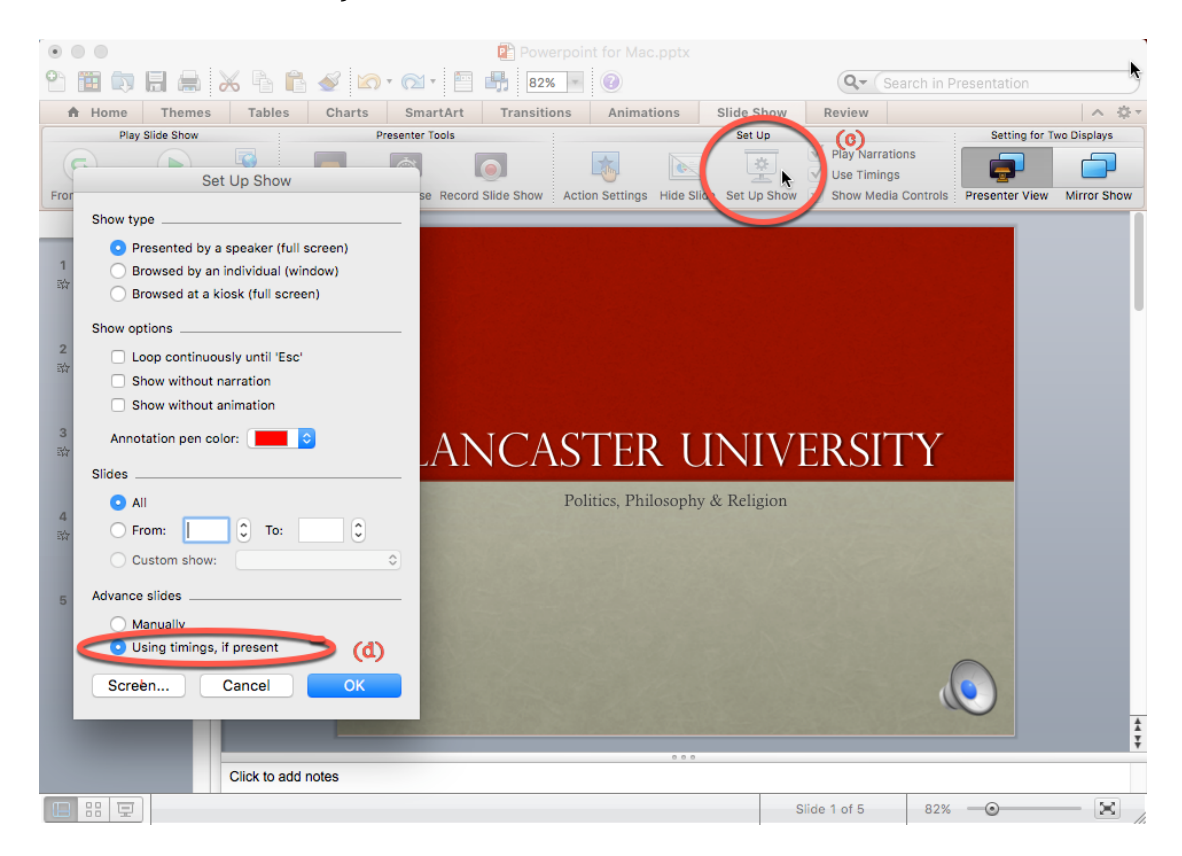

18. Now save your presentation.

19. To upload your presentation to Moodle, sign in and select the relevant module course and click the 'Add new discussion topic' as you would normally to make a contribution.

| Portal Mahara Open Learning                                                                                                    | Library Help                                                                     |                                                      |
|----------------------------------------------------------------------------------------------------|----------------------------------------------------------------------------------|------------------------------------------------------|
| Lancaster 🔀<br>University                                                                                                    | moodle                                                                           | Search courses:                                      |
| H Dashboard > Faculty of Arts and Socia                                                                                                    | l Sciences $>$ Politics, Philosophy and Religion $>$ PPR                         | .410d-1-2014 Week 4: The English School              |
| 4.1 Discussion: Have the USA been out of the Inter                                                                                          | r                                                                                |                                                      |
|                                                                                                    |                                                                                  | Search forums                                        |
| PPR.410d: Major<br>Relations (distance) [1]                                                                                                 | Approaches to the Study                                                          | of International                                     |
| 4.1 Discussion: Have the US response to 9/11                                                                                                | SA been out of the Internatic                                                    | onal Society following their                         |
| Return to: Week 4: The English +                                                                                                    |                                                                                  |                                                      |
| 4.1 Discussion: Have the USA been out of the Inte                                                                                           | rnational Society following their response to 9/11?                              |                                                      |
| Some English School scholars have discussed the ca<br>the following questions:                                                              | ase of the USA right after 9/11. Using the same structur                         | e as for North Korea, we would like you to answer to |
| Do you think the USA have been temporarily and slig<br>were the consequences for the USA and the Internat                                   | htly out of the International Society following their resp<br>ional Society?     | onse to 9/11 under Bush's administration? And what   |
| Please answer to the above questions using theoretic<br>answer to the forum please read and reply to at least<br>Add a new discussion topic | cal instruments and empirical examples, but avoid any<br>two other participants. | ideological arguments. After you have posted your    |
| Discussion                                                                                                    | Started by                                                                       | Replies Unread Last post                             |
| Discussion: Have the USA been out of the Internation 9/11?                                                                                  | onal Society following their response to                                         |                                                      |
| Have the USA been out of the International Society                                                                                          | r following their response to 9/11?                                              |                                                      |

20. You can now add your presentation along with any heading and comments in the 'Discussion Topics' fields. To add your presentation, simply select the presentation on your computer and drag into the attachment box and when ready click the 'Post to Forum' button.

| Return to: Week 4                                                                      | : The English 🔿                                            |                                                |                                     |                                 |
|----------------------------------------------------------------------------------------|------------------------------------------------------------|------------------------------------------------|-------------------------------------|---------------------------------|
| 4.1 Discussion: Have the USA been out                                                  | of the International Society follo                         | owing their response to 9/11?                  |                                     | R                               |
| Some English School scholars have disc<br>questions:                                   | issed the case of the USA right aft                        | ter 9/11. Using the same structure as for Nor  | rth Korea, we would like you to ans | wer to the following            |
| Do you think the USA have been tempora<br>consequences for the USA and the Intern      | rily and slightly out of the Internati<br>ational Society? | ional Society following their response to 9/11 | 1 under Bush's administration? And  | d what were the                 |
| Please answer to the above questions us<br>please read and reply to at least two other | ng theoretical instruments and em<br>r participants.       | npirical examples, but avoid any ideological a | arguments. After you have posted y  | your answer to the forum        |
| Your new discussion topic                                                              |                                                            |                                                |                                     |                                 |
| Subject*                                                                               | PowerPoint Presentation Assignment                         | ment                                           |                                     |                                 |
| Message*                                                                               |                                                            | B I ☷ ≌ ℰ ஜ                                    |                                     |                                 |
|                                                                                        | Hi Everyone,                                               |                                                |                                     |                                 |
|                                                                                        | Here is my contribution for this w                         | veek's discussion topic. Let me know what y    | you think!                          |                                 |
|                                                                                        | 1.) Add in                                                 | your title and any messa                       | de here as                          |                                 |
|                                                                                        |                                                            | vou would normally                             | 80 mm 0 m                           |                                 |
|                                                                                        |                                                            |                                                |                                     | li.                             |
| Discussion subscription (?)                                                            |                                                            |                                                |                                     |                                 |
| Attachment (?)                                                                         |                                                            |                                                | Maximum size for new files          | : 100MB, maximum attachments: 9 |
|                                                                                        | <u> </u>                                                   | 2.) Drag and drop                              | your                                |                                 |
|                                                                                        | ▶ 🚞 Files                                                  | presentation into th                           | his box                             |                                 |
|                                                                                        |                                                            |                                                |                                     |                                 |
|                                                                                        |                                                            |                                                |                                     |                                 |
|                                                                                        |                                                            | You can drag and drop files here               | to add them.                        | ^                               |
| 3.) Once you                                                                           | r presentation                                             |                                                |                                     |                                 |
| is shown a                                                                             | loaded, click                                              |                                                |                                     |                                 |
| 'Post t                                                                                | Forum'.                                                    |                                                |                                     |                                 |

21. Your comments and your presentation will appear on the Moodle forum for other participants to access.